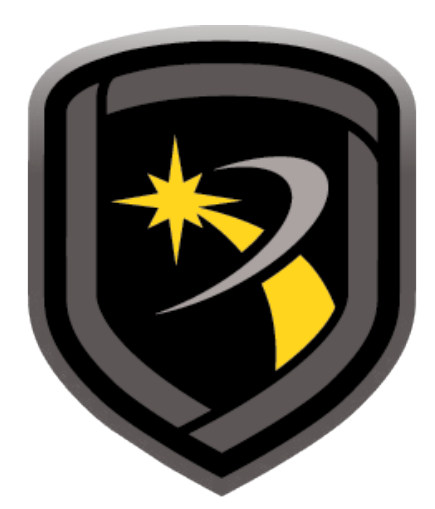

# REMOTE LINK

### HOW-TO GUIDE: ECP PASSTHRU COMPASS<sup>®</sup> SETUP

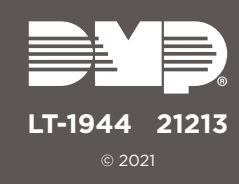

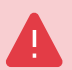

## **ECP PASSTHRU OVERVIEW**

Starting with Remote Link<sup>™</sup> Version 1.93, you can connect a customer's Honeywell VISTA® panel with CellCom, DualCom, or iComSL Series communicators using Honeywell's Compass® software and Remote Link. This feature is called ECP Passthru. Before using the ECP Passthru feature, you must configure Remote Link and create the VISTA system in Compass.

To use ECP Passthru for remote programming, watch the video or complete the steps that follow.

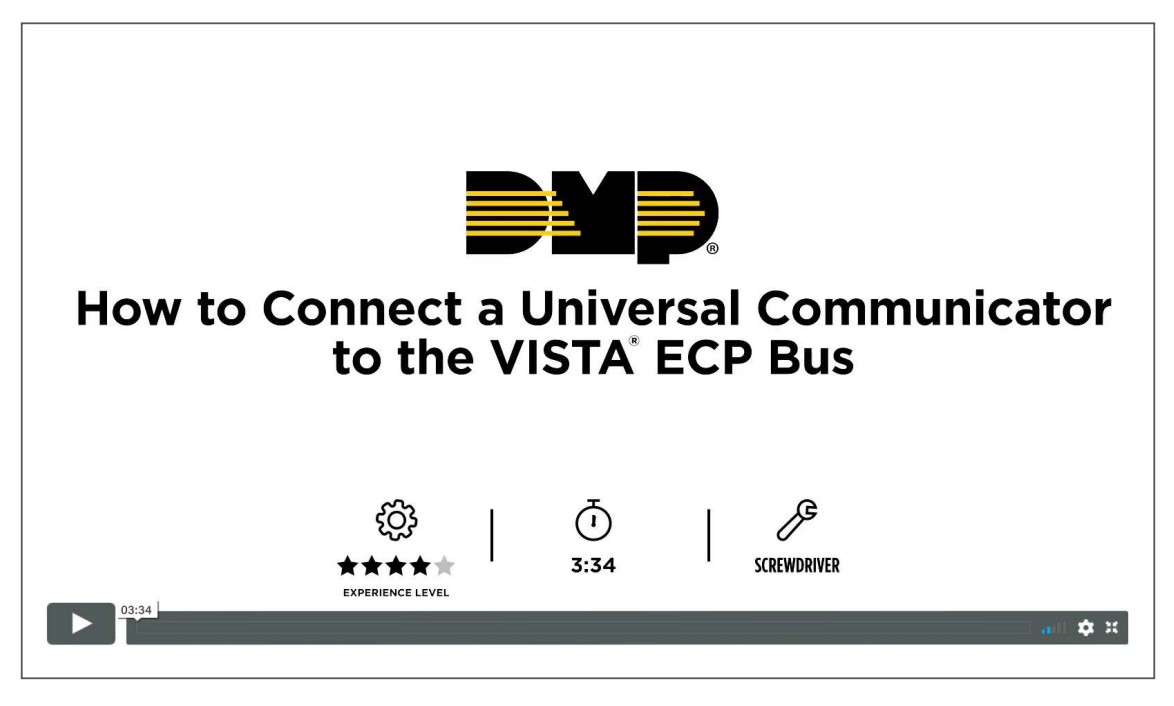

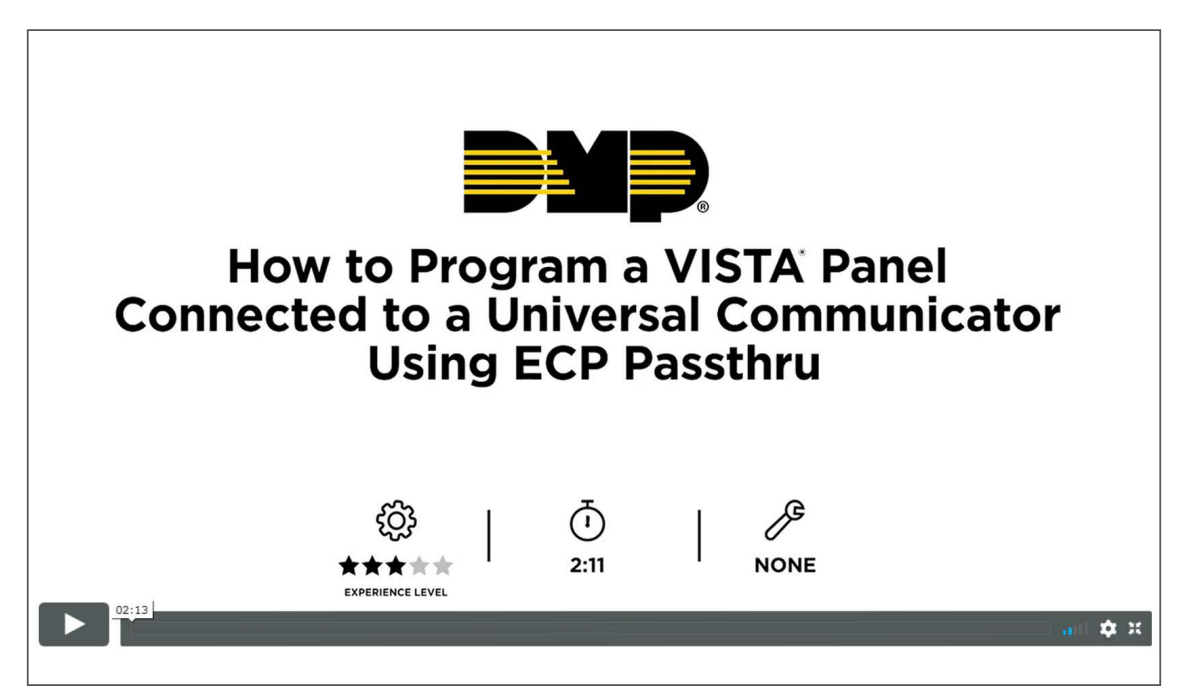

## SET UP REMOTE LINK -

The following instructions assume that you already have a basic communicator account added to your Remote Link accounts. To enable ECP Passthru for that account, complete the following steps.

- 1. Right-click Remote Link and select **Run as administrator**.
- 2. Double-click the communicator account.
- 3. Go to **Program > System Options**.
- 4. To enable communication, go to Keypad input and select ECP. Press OK.
- 5. Go to File > Panel Information.
- 6. In **Connection Information**, enter the VISTA account number in **Ecp Acct**.
- 7. Press OK.
- 8. Go to ECP Passthru > ECP Start/Stop Server.

| a state state                 | rsion Date A                                             | - Internet                                |                 |        | Remote Link: (1-123 | 55] 12355   | Made. 1  | ale.         |
|-------------------------------|----------------------------------------------------------|-------------------------------------------|-----------------|--------|---------------------|-------------|----------|--------------|
| 1 12355 DualCom               | 192 Hegion                                               | piertre<br>tien information               | intern 1        | -      | Panel information   | Close Panel | MConnect | Diagnositics |
| 1 32154 XT50<br>1 44733 XR550 | 192 <u>Type</u><br>191                                   | Netwo                                     | ark<br>3        | •      |                     |             |          |              |
| 1 \$5667 XR550                | 193 Remote                                               | 54y 192.10                                | 8.0.1           |        |                     |             |          |              |
|                               | IP Pogt                                                  |                                           | 2001            |        |                     |             |          |              |
|                               | 4 Esp Ad                                                 | pt 🗌                                      | 3               | 3005   |                     |             |          |              |
|                               | Backup                                                   | Connection informati                      | on              |        |                     |             |          |              |
|                               | Туре                                                     | None                                      | l.              |        |                     |             |          |              |
| iste Archige                  | + City<br>Addres<br>City<br>State /<br>Voice F<br>Nght P | s Basto<br>Zie MA<br>hore Ea<br>minto 5 g | gra information | Çancel |                     |             |          |              |
|                               |                                                          |                                           |                 |        |                     |             |          |              |
|                               |                                                          |                                           |                 |        |                     |             |          |              |

Figure 1: Remote Link Setup

## **CREATE A SYSTEM IN COMPASS -**

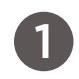

#### Add the VISTA Panel

Refer to Figure 2 while completing the following steps.

- 1. Open Compass.
- 2. In the lower right corner of the **Customers** page, select **Add**. The **Customer Detail** window opens.
- 3. In Subscriber Data, enter a Receiver number and Account number.
- 4. In the Panel Data section, select the VISTA panel model and revision number.
- 5. In Network Device MAC Addr, enter FFFFFF.
- 6. Press OK.

| Subscriber Data<br>Receiver                                               | Account                                                            | Last Name           | First Name  |  |
|---------------------------------------------------------------------------|--------------------------------------------------------------------|---------------------|-------------|--|
| 1                                                                         | 1234                                                               |                     |             |  |
| Business                                                                  |                                                                    | Voice Phone         | Fax         |  |
| Address 1                                                                 |                                                                    | Address 2           |             |  |
| City State                                                                |                                                                    | Zip Code Zip        | Ext         |  |
| user_field_1                                                              |                                                                    | user_field_2        |             |  |
|                                                                           |                                                                    |                     |             |  |
| Panel Data<br>Panel                                                       | Revision                                                           | Notes               | *           |  |
| Panel Data Panel Vista15P                                                 | Revision                                                           | Notes               | *           |  |
| Panel Data<br>Panel<br>Vista15P -                                         | Revision<br>Vista15P-9<br>Panel Phone Number                       | Notes               | -           |  |
| Panel<br>Panel<br>Vista15P<br>Class<br>Caller ID<br>CallerID              | Revision<br>Vista15P-9<br>Panel Phone Number<br>EEProm<br>Firmware | Notes               |             |  |
| Panel Data Panel Vista15P Class Caller ID CallerID P Communication Device | Revision<br>Vista15P-9<br>Panel Phone Number<br>EEProm<br>Firmware | Mass Download Job I | Name None - |  |

Figure 2: Customer Detail

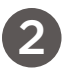

#### **Set Up Communication**

Refer to Figure 3 while completing the following steps.

- 1. In Customers, double-click the new account. The Panel Editor opens.
- 2. Go to Tools > Communications. The Compass Communication window opens.
- 3. Go to File, then select Communication Settings.
- 4. In the lower left corner, select **TCPIP Port Settings**.
- 5. To ensure that Compass uses a TCP/IP connection, select a TCP/IP port.
- 6. Press Add.

| Communication Settings                                                                                                    |                             | Configure TCPIP Port                                                 |
|----------------------------------------------------------------------------------------------------|-----------------------------|----------------------------------------------------------------------|
| Ademco/First Alert                                                                                                    |                             | Select TCPIP Port for Compass :<br>TCPIP 1 5 Add C Delete            |
| Modem Settings                                                                                                    | <u>C</u> onfigure CDM ports | Internet / Intranet Controller                                       |
| Standard Modems :                                                                                                    | Custom Modems :             | (Control Server)                                                     |
| <none><br/>Ademco CIA 2400<br/>Hayes Accura 144 V4.0<br/>Hayes Optima 336 External<br/>Hayes Optima SMARTMODEM 2400</none> |                             | AlarmNeti Website controlserver.alarmnet.com <u>Ok</u> <u>Cancel</u> |
| Hayes Smartmodem 1200                                                                                                    |                             |                                                                      |
| ⊻iew                                                                                                    | Add                         |                                                                      |
| Touch Tone                                                                                                    | Dial Out Prefix             |                                                                      |
| 🗖 Speaker On                                                                                                    | и                           |                                                                      |
| C Off After Connect                                                                                                    |                             |                                                                      |

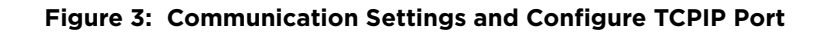

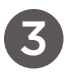

#### **Configure TCP/IP Settings**

Refer to Figure 4 while completing the following steps.

- 1. In the lower left corner of the Compass Communication window, press Connect.
- 2. A dialog pops up to notify you that communication settings must be configured. Press **OK**.
- 3. Select Enable TCP/IP.
- 4. In the **TCPIP Port** dropdown, select the appropriate TCP/IP port.
- 5. Ensure that the **Network Device MAC Addr** is **FFFFFF**.
- 6. In Connection Mode, select ECP.
- 7. Ensure that **AlarmNet-i** is selected.
- 8. Press Connect.

| I CPIP Port                    | 4                          |
|--------------------------------|----------------------------|
| TCPIP 1                        |                            |
| Connection Details             |                            |
|                                | Use Account CSID           |
|                                | C First Time Communication |
|                                | 🔽 Acct # in Panel          |
| Network Device MAC Addr        | 00D02D FFFFFF Save Undo    |
| Connection Mode                |                            |
|                                |                            |
| ECP 🗸 🔍                        |                            |
| CP  C AlarmNet-i C Private LAN |                            |

Figure 4: Communications

For more information about ECP Passthru, refer to the <u>Remote Link User Guide</u> and the programming guides for <u>CellCom</u>, <u>DualCom</u>, or <u>iComSL</u> Series communicators.

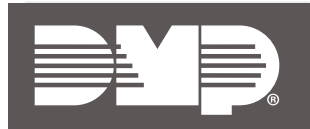

Designed, engineered, and manufactured in Springfield, Missouri INTRUSION • FIRE • ACCESS • NETWORKS 2500 North Partnership Boulevard Springfield, Missouri 65803-8877 800.641.4282 | dmp.com